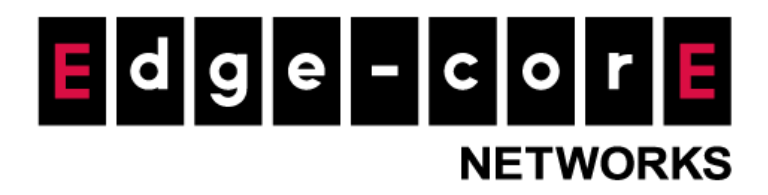

# **Technical Guide**

# How to setup 802.1x Transparent Login with a CAPWAP-tunneled AP

Released: 2020-05-27

**Copyright Notification** 

#### **Edgecore Networks Corporation**

© Copyright 2020 Edgecore Networks Corporation.

The information contained herein is subject to change without notice. This document is for informational purposes only and does not set forth any warranty, expressed or implied, concerning any equipment, equipment feature, or service offered by Edgecore Networks Corporation. Edgecore Networks Corporation shall not be liable for technical or editorial errors or omissions contained herein.

# **Table of Contents**

| 1. | Introduction                                                          | 3 |
|----|-----------------------------------------------------------------------|---|
| 2. | Configuring CAPWAP and WAPM                                           | 1 |
| 3. | Pre-deployment or On-site Configuration                               | 5 |
| 4. | Configuring the desired Service Zone and RADIUS 802.1x authentication | 3 |
| 5. | Apply Template to the complete-tunneled AP with 802.1x SSID 10        | ) |
| 6. | Client Side Verification 12                                           | 2 |
| 7. | Conclusion 14                                                         | 1 |
| 8. | Remarks 14                                                            | 1 |

#### **Pre-requisite**

Refer to the technical guide "CAPWAP Tunnel Configuration." Complete Tunnel uses the CAPWAP protocol to communicate with an Access Point so that all management traffic, authentication traffic, and data traffic from the service area Access Point provided area transmitted back to the Controller before forwarding data traffic to the internet.

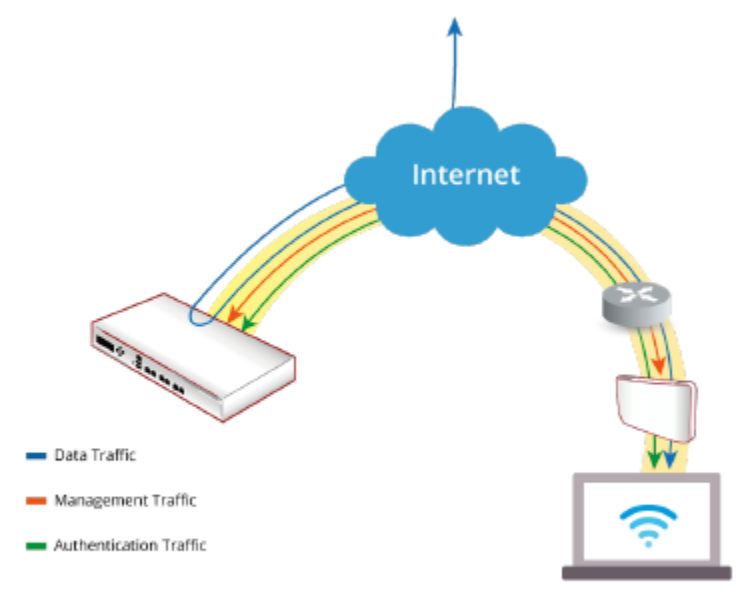

#### 1. Introduction

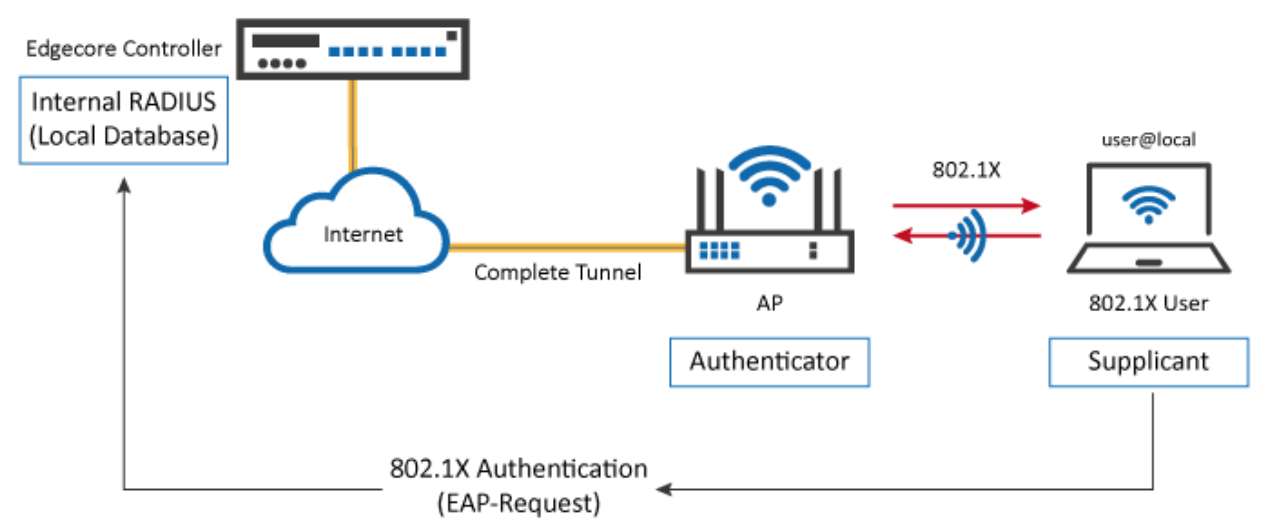

This technical guide provides the administrator with instructions on how to set up the scenarios above.

The Controller can implement role-based policies over Layer 3 networks, with user access control available in the remote sites. This feature allows the Controller to support centralized

Access Point management and user management, including authenticated with a RADIUS server in 802.1x Authentication (transparent login).

User can deploy this scenario if there RADIUS server is in a intranet, but they could have a Controller deployed with a public IP, so that their network could extend across the Internet, penetrating NATs, and deploy the local network to a remote site, such as penetrating the Great Fire Wall.

#### 2. Configuring CAPWAP and WAPM

2.1. Configure CAPWAP Settings on the Controller with complete-tunnel

Step 1. Enable CAPWAP Status under CAPWAP Tab in WAPM

| CAPWAP Status                        | 🖲 Enable 🔘 Disable            |
|--------------------------------------|-------------------------------|
| Apply Certificate to APs             | DEFAULT 💌                     |
| Trusted Certificate<br>Authority(CA) | DEFAULT 👻                     |
| IP Address For Control<br>Channel    | 100.64.144.254                |
| IP Netmask For Control<br>Channel    | 255.255.255.0 (253) 👻         |
| Control Channel IP Range             | 100.64.144.1 ~ 100.64.144.253 |

Main > Device Management > Wide Area AP Management > CAPWAP Note: Certificate field can be modified with an uploaded certificate if required. Note: Not recommended to modify IP Address and Netmask for Control Channel.

2.2. Configure Template for Remote AP Configuration

| emplate AP Setting         |             |  |  |  |
|----------------------------|-------------|--|--|--|
| Select Template            | Template1 - |  |  |  |
| Country Code               | USA 🗸       |  |  |  |
| General Settings           | Configure   |  |  |  |
| VAP Configuration          | Configure   |  |  |  |
| Security Settings          | Configure   |  |  |  |
| Advanced Wireless Settings | Configure   |  |  |  |
| Hotspot 2.0 Settings       | Configure   |  |  |  |

Step 1. Confirm the specifications of the AP before configuring the Template.

Step 2. Configure Template.

- Step 3. Configure General Settings.
- Step 4. Confirm RF Card A & B support selected Bands.
- Step 5. Step 5. Click Apply and return to the Template page.

#### General Settings - Template1

| RF Card Name           | RF CARD A 🔻                                    |
|------------------------|------------------------------------------------|
| Band                   | 802.11g+802.11n 👻 Pure 11n                     |
| Short Preamble         | 🔘 Disable 🖲 Enable                             |
| Short Guard Interval   | 🔘 Disable 🖲 Enable                             |
| Channel Width          | 20 MHz 🔹                                       |
| Channel                | 6 🔹                                            |
| Max Transmit Rate      | Auto                                           |
| Transmit Power         | Level 1 💌                                      |
| ACK Timeout            | 0 *(0 - 255, 0:Auto, Unit:4 micro seconds)     |
| Beacon Interval        | 100 millisecond(s) *(100 - 500ms)              |
| Airtime Fairness       | O Disable Sair Access Preferred Access         |
| Packet Delay Threshold | 1000 millisecond(s) *(100 - 5000ms, 0:Disable) |
| Idle Timeout           | 300 second(s) *(Larger than 15)                |
| Band Steering          | 🖲 Disable 🔘 Enable                             |
|                        | Aggressive                                     |

Step 6. Configure VAP Configuration.

Step 7. Enable VAP.

Step 8. Fill in a Profile Name and ESSID.

Step 9. Configure VAPs with Complete Tunnel.

Select Complete Tunnel under CAPWAP Tunnel Interface. Select Service Zone for AP to be managed and Apply. VAP Configuration - 1: Template 1

| Profile Name               | RF Card A : VAP-1 🗸               |
|----------------------------|-----------------------------------|
| VAP                        | O Disable      Enable             |
| Profile Name               | VAP-1                             |
| ESSID                      | test                              |
| Uplink Bandwidth           | 0 Kbits/s *(1-1048576, 0:Disable) |
| Downlink Bandwidth         | 0 Kbits/s *(1-1048576, 0:Disable) |
| VLAN ID                    | O Disable      Enable             |
|                            | VLAN ID 1002 *(1 - 4094)          |
| Uplink 802.1p              | Best Effort (BE)                  |
| Downlink 802.1p AC Mapping | Background (BK) Background V      |
|                            | Best Effort (BE) Best Effort      |
|                            | Excellent Effort (EE) Best Effort |
|                            | Critial Applications (CA) Video 🗸 |
|                            | Video (VI) Video 🗸                |
|                            | Voice (VO) Voice ~                |
|                            | Internetwork Control (IC) Voice ~ |
|                            | Network Control (NC) Voice ~      |
| CAPWAP Tunnel Interface    | Complete Tunnel \vee              |
| Service Zone               | SZ2-30 V                          |

#### 3. Pre-deployment or On-site Configuration

- Step 1. Enable CAPWAP on AP's WMI.
- Step 2. Enable only Static Discovery.
- Step 3. Enter and Apply AC's WAN IP Address into field.
- Step 4. Reboot as required.

#### **CAPWAP** Configuration

| CAPWAP :                 | Disphla 🔘 Epobla        |                    |
|--------------------------|-------------------------|--------------------|
|                          |                         |                    |
| Certificate Date Check : | 🔍 Disable 🔘 Enable 🛛 Ma | anage Certificates |
| DNS SRV Discovery :      | 🖲 Disable 🔘 Enable      |                    |
| DHCP Option Discovery :  | 💿 Disable 🔘 Enable      |                    |
| Broadcast Discovery :    | 🖲 Disable 🔘 Enable      |                    |
| Multicast Discovery :    | 💿 Disable 💿 Enable      |                    |
| Static Discovery :       | 🔘 Disable 🔘 Enable      |                    |
|                          |                         |                    |
| Pri.                     | AC Address              | Remark             |

Note: Static discovery is the most recommended discovery method since it is intuitive to implement without any pre-settings to complete in advance. Enable the function and type in the IP address of the Controller that will manage this AP.

Successful CAPWAP joining will lead to the Access Point being listed in the managed AP list, as illustrated below:

CAPWAP column will display a 'RUN' status, and the tunnel status will show a clickable 'Edit' button in black if configure a VAP tunneled back to the Controller.

| Type<br>Status<br>Tunnel<br>Name | ☑                     | All<br>All<br>None<br>Searc | ×<br>▼<br>∵     |             |           |       |                                                  |                               |                     |                   |      |
|----------------------------------|-----------------------|-----------------------------|-----------------|-------------|-----------|-------|--------------------------------------------------|-------------------------------|---------------------|-------------------|------|
|                                  |                       |                             |                 |             |           |       | Rofroch Int                                      | anyal Dis                     | able Auto Refresh   | Refresh           |      |
| Add                              | Delete Add to Map / F | Floor Plan                  | Backup Config R | lestore Con | fig Upgra | ide A | Refresh Int<br>oply Setting                      | erval Disa                    | able Auto Refresh V | Refresh           |      |
| Add Type                         | Delete Add to Map / F | Floor Plan                  | Backup Config R | Restore Con | fig Upgra | ide A | Refresh Int<br>oply Setting<br><b># of Users</b> | erval Dis<br>s Rebo<br>Tunnel | Able Auto Refresh V | Refresh<br>CAPWAF | AP V |

Note: Remember the Public IP shown on the Controller, for example, 10.70.7.27. We will need it when editing the 802.1x settings. This will be mentioned in the later chapter.

The Access Point's WMI will show the VAP enabled, the VAP's tunnel status with a green checkmark and the CAPWAP status on the System Overview page:

| 🔊 LAN Interfa                 | ce             | — r 🚸 /                    | AP Status —     |          |          |         |      |  |  |
|-------------------------------|----------------|----------------------------|-----------------|----------|----------|---------|------|--|--|
| MAC Address 00:1F:D4:04:37:21 |                |                            |                 |          |          |         |      |  |  |
| IP Address                    | 10.70.7.27     | RF Card Name : RF Card A ~ |                 |          |          |         |      |  |  |
| Subnet Mask                   | 255.255.0.0    | Profile                    | RESID           | ESSID    | Security | Online  | TIIN |  |  |
| Gateway                       | 10.70.1.254    | Name                       | 63310           | 23310    | Туре     | Clients | TON  |  |  |
| CADWAR                        |                |                            |                 | Test Ado | open     |         | •    |  |  |
| CAPVVAP -                     |                | IP 🖌                       | v6              |          |          |         |      |  |  |
| Status                        | Run(10.70.5.1) |                            | Status Disabled |          |          |         |      |  |  |
|                               |                | Status Disabled            |                 |          |          |         |      |  |  |

On the Access Point side, a successful CAPWAP will display the Status as Run and followed by the AC's IP Address.

The Data Channel as Active indicates both Control and Data Channels are successfully established.

#### Go to USERS $\rightarrow$ Authentication Servers, select "Server 2."

|                         |                         |                | SYSTEM U       | SERS DEVIC | ES NETV   | VORK   | UTI |
|-------------------------|-------------------------|----------------|----------------|------------|-----------|--------|-----|
| Groups                  | Main > Users > Authenti | cation Servers |                |            |           |        |     |
| Authentication Servers  |                         |                |                |            |           |        |     |
| Internal Authentication | Authenticat             | ion Servers    |                |            |           |        |     |
| External Authentication |                         |                |                |            |           |        |     |
| On-Demand Accounts      |                         |                |                |            |           |        |     |
| Schedule                | No.                     | Server Name    | Authentication | Postfix    | BlackList | Remark |     |
| Policies                | 1                       | Server 1       | LOCAL          | local      | None      |        |     |
| Blacklists              | 2                       | Server 2       | RADIUS         | radius     | None      |        |     |
| Privilege Lists         | 2                       | Comun 2        | NTDOMAIN       | ntdomain   | Nono      |        |     |
| dditional Controls      |                         | Server S       | NIDOMAIN       | ntdomain   | None      |        |     |
|                         | 4                       | Server 4       | LDAP           | Idap       | None      |        |     |
|                         | 5                       | Server 5       | POP3           | рор3       | None      |        |     |

#### And edit the User Postfix="." Then Apply.

| Server No. 2   Name   User Postfix   Remark   Blacklist   None   Authentication                                                                                                    | lain > Users > Authentication Server | › Authentication Option |  |
|----------------------------------------------------------------------------------------------------|--------------------------------------|-------------------------|--|
| Server No. 2   Name   Server 2   User Postfix   Image: Server 2   Vser Postfix   Image: Server 2   Vser Postfix   Image: Server 2   Image: Server 2   Image: Server 2   Image: Server 2   Image: Server 2   Image: Server 2   Image: Server 2   Image:                                                                                                    | uthentication Op                     | tion - Server 2         |  |
| Server No. 2   Name   Server 2   User Postfix   Image: Server 2   Vser Postfix   Image: Server 2   Vser Postfix   Image: Server 2   Image: Server 2   Image: Server 2   Image: Server 2   Image: Server 2   Image: Server 2   Image: Server 2   Image: Server 2   Image: Server 2   Imag                                                                                                    |                                      |                         |  |
| Name Server 2   User Postfix .   Remark .   Blacklist None   Authentication RADIUS                                                                                                    | Server No. 2                         |                         |  |
| User Postfix                                                                                                    | Name                                 | Server 2 *              |  |
| Remark     Image: Second second second | User Postfix                         |                         |  |
| Blacklist     None       Authentication     RADIUS                                                                                                    | Remark                               |                         |  |
| Authentication RADIUS                                                                                                    | Blacklist                            | None 🗸                  |  |
|                                                                                                    | Authentication                       | RADIUS                  |  |
|                                                                                                    |                                      |                         |  |
|                                                                                                    |                                      |                         |  |

# 4. Configuring the desired Service Zone and RADIUS 802.1x authentication

|                       |                             |                     | SYSTEM         | 1        | USE     | RS      |
|-----------------------|-----------------------------|---------------------|----------------|----------|---------|---------|
| General               |                             | http://www.google.c | om             |          |         |         |
| WAN                   |                             | (e.g. http://www.ex | ample.com)     |          |         |         |
| Pv6                   | MAC Authentication          | 🔿 Enabled 💿 Disa    | bled           |          |         |         |
| AN Ports              |                             | RADIUS Authenticat  | tion using MAC | address  |         |         |
| High Availability     | PPP Authentication          | 🔿 Enabled 🔘 Disa    | bled           |          |         |         |
| Port Location Mapping | SIP Interface Configuration | 🔿 Enabled 🧕 Disa    | bled           |          |         |         |
|                       | WISPr Settings              | Configure           |                |          |         |         |
|                       | Authentication Options      | Auth. Option        | Auth. Database | Postfix  | Default | Enabled |
|                       |                             | Server 1            | LOCAL          | local    | 0       |         |
|                       |                             | Server 2            | RADIUS         |          | ۲       |         |
|                       |                             | Server 3            |                | ntdomain | 0       |         |
|                       |                             | Server 4            | LDAP           | Idap     | 0       |         |
|                       |                             | Server 5            | POP3           | pop3     | 0       |         |
|                       |                             | On-Demand           | ONDEMAND       | ondemand | 0       |         |
|                       |                             | SIP                 | SIP            | N/A      |         |         |
|                       |                             | Guest               | FREE           | N/A      |         |         |
|                       |                             | Social Media Login  | SOCIAL         | N/A      |         |         |
|                       |                             | One Time Password   | OTP            | N/A      |         |         |

Step 1. Go to SYSTEM $\rightarrow$ Service Zones $\rightarrow$ Authentication Options Enable RADIUS.

Step 2. Go the USERS→External Authentication Enable 802.1x Authentication, then select "802.1X Settings."

|                         |                                      |                                         | SYSTEM               | USERS                 | DEVICES         |
|-------------------------|--------------------------------------|-----------------------------------------|----------------------|-----------------------|-----------------|
| Groups                  | Main > Users > External Authenticati | on > RADIUS                             |                      | 5                     |                 |
| Authentication Servers  | -                                    |                                         |                      |                       |                 |
| Internal Authentication | Server No. 2 : Server 2 V            |                                         |                      |                       |                 |
| External Authentication | External RADIUS Ser                  | rver Settings                           |                      |                       |                 |
| POP3                    | External RADIOS Ser                  | iver settings                           |                      |                       |                 |
| LDAP                    |                                      |                                         |                      |                       |                 |
| RADIUS                  | Group                                | Group 1 🗸                               |                      |                       |                 |
| NT Domain               | 802 1X Authentication                | Enable O Disable 8                      | 02.1X Settings       |                       |                 |
| SIP                     | 002.1X Addiendeadon                  |                                         | oz. in settings      |                       |                 |
| Social Media            | Username Format                      | Leave Unmodified O                      | Complete (e.g. use   | er1@postfix) 〇 Only I | ID (e.g. user1) |
| On-Demand Accounts      | NAS Identifier                       |                                         |                      |                       |                 |
| Schedule                | NAS Port Type                        | 19 *(Default 19, Ran                    | ze: 0~35)            |                       |                 |
| Policies                |                                      |                                         |                      |                       |                 |
| Blacklists              | Accounting Delay Time                | (Deature: 0)                            |                      |                       |                 |
| Privilege Lists         | Service Type                         | 1 *(Default: 1, Rang                    | e: 1~11)             |                       |                 |
| Additional Controls     | Class                                |                                         |                      |                       |                 |
|                         | Class-Group Mapping                  | Configure                               |                      |                       |                 |
|                         |                                      | This shows the mappin different Groups. | g of RADIUS class at | tributes to the       |                 |

#### Step 3. 802.1X Settings

- In the 802.1X Auth Setting, select Default Auth Server as "Server 2 (Postfix:.)".
- In the 802.1x Auth Setting, write the public IP of the AP to the list.
   Note: Secret Key is RVHS. It is the secret key between the Controller and the complete-tunneled AP, regardless of the authentication RADIUS server.
- →Apply

| ain 🤉 Users | > External Authentic | ation > RADIUS > Roaming | Out & 802.1X                  |                             |                |
|-------------|----------------------|--------------------------|-------------------------------|-----------------------------|----------------|
| 02.1X       | Auth Settin          | g                        |                               |                             |                |
| Defa        | at Auth Server       | Server 2 (Postfi         | (The Auth server is for user  | ame only with ID, e.g. use  | art )          |
| Delau       | it Auth Server       | Server 2 (Positio        | (The Auth server is for user) | iame only with it, e.g. use | 211.)          |
|             |                      | ico Sottings             |                               |                             |                |
| ADIUS       | s chent Dev          | ice settings             |                               |                             |                |
| ADIUS       | S Chent Dev          | ice settings             |                               |                             |                |
| No.         | Type                 | IP Address               | Subnet Mask                   | Secret Key                  | SNMP Community |

Step 4. Back to the USERs $\rightarrow$ External Authentication $\rightarrow$ RADIUS Edit your own Primary RADIUS Server information.

| Primary RADIUS Server | Authentication Server     | *(Domain Name/IP Address) |
|-----------------------|---------------------------|---------------------------|
|                       | Authentication Port       | 1812 *(Default: 1812)     |
|                       | Authentication Secret Key | *                         |
|                       | Authentication Protocol   | CHAP V                    |
|                       | Accounting Service        | Inable O Disable          |
|                       | Accounting Server         | *(Domain Name/IP Address) |
|                       | Accounting Port           | 1813 *(Default: 1813)     |
|                       | Accounting Secret Key     | *                         |

#### 5. Apply Template to the complete-tunneled AP with 802.1x SSID

Now we have a complete-tunneled AP and the RADIUS 802.1x settings, we need to apply the 802.1x SSID to the AP.

Step 0. Go to Go to DEVICE $\rightarrow$ Wide Area AP Management $\rightarrow$ CAPWAP, and check your IP Address for Control Channel

|                      |                               |                               | SYSTEM | USERS | DEVICES | NETWORK | UTILITIES | STATUS |
|----------------------|-------------------------------|-------------------------------|--------|-------|---------|---------|-----------|--------|
| AP List              |                               |                               |        |       |         |         |           |        |
| Мар                  | CAPWAP Configuration          |                               |        |       |         |         |           |        |
| AP Grouping          |                               |                               |        |       |         |         |           |        |
| Template             | CADIMAD Status                | Stable O Disable              |        |       |         |         |           |        |
| WDS List             | CAPWAP Status                 | enable O Disable              |        |       |         |         |           |        |
| Backup Configuration | Apply Certificate to APs      | DEFAULT V                     |        |       |         |         |           |        |
| Firmware             | IP Address For Control Channe | 100.64.147.254                |        |       |         |         |           |        |
| CAPWAP               | IP Netmask For Control        |                               |        |       |         |         |           |        |
| Rogue AP Detection   | Channel                       | 255.255.252.0 (1012) 🗸        |        |       |         |         |           |        |
| AP Load Balancing    | Control Channel IP Range      | 100.64.144.1 ~ 100.64.147.253 |        |       |         |         |           |        |
|                      |                               | Apply S                       | Cancel |       |         |         |           |        |

Step 1. Go to DEVICE  $\rightarrow$  Wide Area AP Management  $\rightarrow$  Template

Select a template and configure an SSID, for example, 802.1x, and be sure to set the CAPWAP Tunnel Interface=Complete Tunnel, with the corresponding Service Zone. Then Apply.

|                      |                         |                     | SYSTEM               | USERS                | DEVICES           |
|----------------------|-------------------------|---------------------|----------------------|----------------------|-------------------|
| AP List              |                         |                     | 12120122012          | San bandyar          | States and states |
| Мар                  | VAP Configuration - 1   | 1: Template 1       |                      |                      |                   |
| AP Grouping          |                         |                     |                      |                      |                   |
| Template             | Profile Name            | RE Card A · VAP-2   |                      |                      |                   |
| WDS List             |                         |                     |                      |                      |                   |
| Backup Configuration | VAP                     | O Disable 🔘 Enable  |                      |                      |                   |
| Firmware             | Profile Name            | VAP-2               |                      |                      |                   |
| CAPWAP               | ESSID                   | 802.1x              |                      |                      |                   |
| Rogue AP Detection   |                         |                     |                      |                      |                   |
| AP Load Balancing    | Network Mode            |                     |                      |                      |                   |
|                      | Uplink Bandwidth        | 0 Kbits/s           | *(1-1048576, 0:Disab | ole)                 |                   |
|                      | Downlink Bandwidth      | 0 Kbits/s           | *(1-1048576, 0:Disab | ole)                 |                   |
|                      | VLAN ID                 | O Disable 💿 Enable  |                      |                      |                   |
|                      |                         | VLAN ID 1001 *( 1 - | 4094)                |                      |                   |
|                      | CAPWAP Tunnel Interface | Complete Tunnel 🗸   |                      |                      |                   |
|                      | Service Zone            | SZ1 🗸               |                      |                      |                   |
|                      | Service Schedule        | 24/7 Service        | ~                    |                      |                   |
|                      | Access Control Type     | O Disable ○ MAC ACL | Allow List O MAC A   | CL Deny List ORADIUS | 5 ACL             |
|                      |                         |                     | pply OC              | ancel                |                   |

Step 2. Back to the Template, continue to edit the Security Settings of that SSID.

- Security Type=WPA-Enterprise
- Cipher Suite=WPA2
- Protected Management Frames=Disable
- Group Key Update Period=86400
- Primary RADIUS Server Host= IP Address for Control Channel Authentication Port=1812 Secret Key=RVHS

#### Security Settings - 1: Template 1

| Security Type                                | WPA-Enterprise V U802.11r roaming                                                                                                    |
|----------------------------------------------|----------------------------------------------------------------------------------------------------|
| Cipher Suite                                 | WPA2 V                                                                                                    |
| Protecte <mark>d</mark> Management<br>Frames | Disable 🗸                                                                                                    |
| Group Key Update Period                      | 86400 second(s) *( 60 - 86400, 0:disable )                                                                                                    |
| Primary RADIUS Server                        | Host 100.64.147.254 *( Domain Name / IP Address )                                                                                                    |
|                                              | Authentication Port 1812 *                                                                                                    |
|                                              | Secret Key RVHS *                                                                                                    |
|                                              | Accounting Service O Disable                                                                                                    |
|                                              | Accounting Port 1813 *                                                                                                    |
|                                              | Assessment in the second second |

• Then Apply

Step 3. Go to DEVICES  $\rightarrow$  Wide Area AP Management  $\rightarrow$  Select the AP and apply the Template.

| Apply template  |               |                       |
|-----------------|---------------|-----------------------|
| Select Template | 1 :Template 1 | ~                     |
| Change passwor  | d             |                       |
| New Password    |               | * up to 32 characters |
| Re-enter New    |               |                       |

# 6. Client Side Verification

Step 1. Connect to the 802.1x SSID, with the folloing settings.

- EAP method=PEAP
- CA certificate=Do not validate
- Enter Identify and Passwrod

| 5:26     | 🖬 🛛 🖙 🕨                                          | 0       | Ş:      | 97% |
|----------|--------------------------------------------------|---------|---------|-----|
| 4        | 5B-RADIUS 802.1x                                 |         |         | D   |
|          | EAP method                                       |         |         |     |
| N.       | PEAP                                             |         | •       |     |
|          | Phase 2 authentication                           |         |         |     |
| 4        | None                                             |         | -       |     |
| v.       | CA certificate                                   |         |         |     |
|          | Do not validate                                  |         | -       |     |
| A.       | No certificate specified. Your conne be private. | ction w | ill not |     |
| <b>V</b> | Identity                                         |         |         |     |
|          |                                                  |         |         |     |
|          | Anonymous identity                               |         |         |     |
|          |                                                  |         |         |     |
| w        | Password                                         |         |         |     |
|          |                                                  |         |         |     |
| Ŀ        |                                                  |         |         | 1   |
| N.       | CANCEL                                           | CON     | NECT    |     |
|          |                                                  |         |         |     |
|          |                                                  |         |         |     |

#### Step 2. Connected.

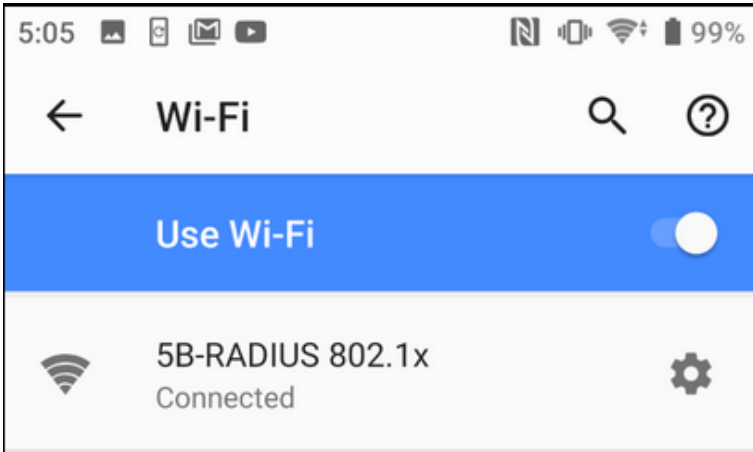

XNote: Verified with Android 9 & 10.

Step 3. Go to the Controller, and you could see the 802.1x user on the Monitor Users.

| Main | Status > User M | Monitor > Onli | ine Users    |                |                    |           |                    |                |                    |             |                |             |           |           |
|------|-----------------|----------------|--------------|----------------|--------------------|-----------|--------------------|----------------|--------------------|-------------|----------------|-------------|-----------|-----------|
| Onl  | ine Users       | List           |              |                |                    |           |                    |                |                    |             |                |             |           |           |
|      |                 | s              | Select Mode  | esh            | 🔿 Summary 💿 Detail |           |                    |                |                    | IP or       | MAC<br>Refrest | Search      |           |           |
|      | No. Username    | IP Address     | IPv6 Address | NAT IP Address | MAC Address        | SZ / VLAN | Group / Policy     | Auth. Database | Auth. Method       | Pkts In/Out | Bytes In/Out   | Access From | Uptime    | Idle      |
|      | 1 wow           | 172.21.0.93    | N/A          | N/A            | BC:B8:63:8F:BE:8C  | SZ1 / 0   | Group 1 / Policy 1 | RADIUS         | 802.1X Transparent | 16k / 15k   | 1M / 20M       | N/A         | 2d2h57m0s | 2d2h57m0s |

# Step 4. You could also get detailed information on the User Event Log.

| Main > Status > Log | s and Reports › User Events      |              |             |                       |         |
|---------------------|----------------------------------|--------------|-------------|-----------------------|---------|
| User Events         |                                  |              |             |                       |         |
| Display Mode        | Configure                        |              |             |                       |         |
| From                | 2020-08-06                       |              |             |                       | Display |
| То                  | 2020-08-07                       |              |             |                       |         |
| User Type           | 🗹 Local 🗹 On-Den<br>Social 🗹 OTP | nand 🗹 Guest | Roaming Out | 🗹 Roaming In 🗹 Exterr | nal 🗹   |
| Download            |                                  |              | Type 🗸      |                       | Search  |
| Туре                | Date                             | Name         | IP          | MAC                   | Event   |
| Roaming In          | 2020-08-06 14:16:00 +0800        | wenkc@.      | 172.21.0.10 | EA:16:67:17:EC:EE     | Start   |

#### 7. Conclusion

Now the configuration is ready, and you can test the SSID with 802.1x Transparent Authentication from a remote AP, via the Controller, to the RADIUS of the main office. The Complete Tunnel makes the remote network and the central office network as the same segment and allows the RADIUS account to authenticate from the remote location. You can implement the deployment when there is NATs between main office and remote site.

#### 8. Remarks